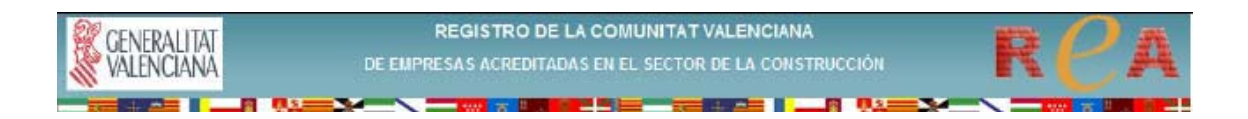

## **INSTRUCCIONS PER A OBTINDRE**

## **UN CERTIFICAT D'INSCRIPCIÓ**

EN EL R.E.A.

1.- Accediu a la pàgina web de la Generalitat Valenciana (www.gva.es).

Escriviu en la barra d'adreces "http://www.gva.es/c\_economia". Teclegeu "enter" i accedireu directament a la pàgina de la Conselleria d'Economia, Hisenda i Ocupació.

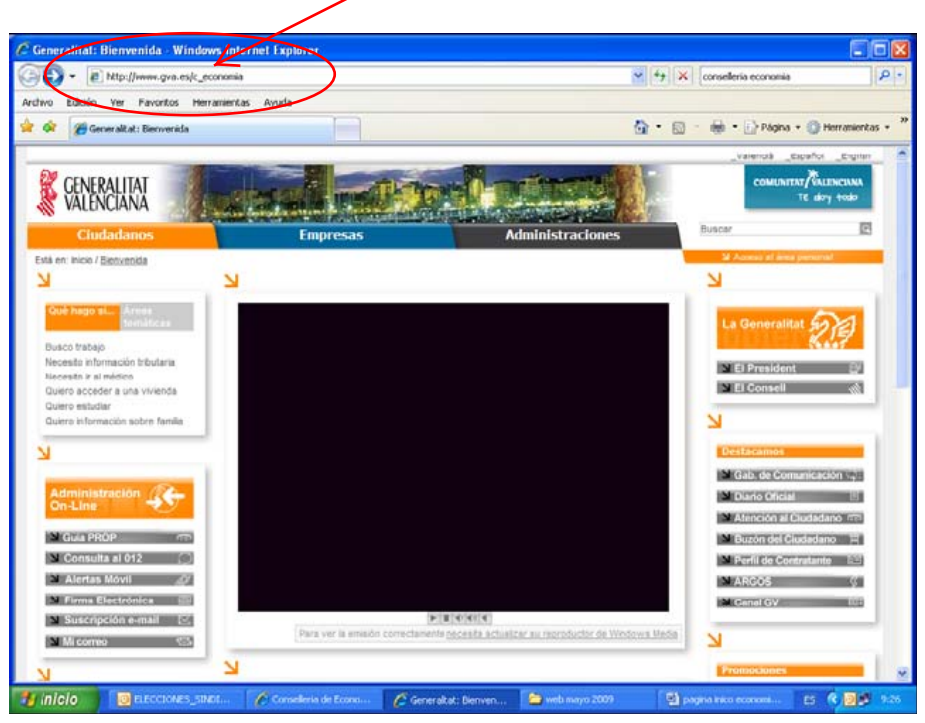

També podeu escriure en el cercador "conselleria economia". Quan ordeneu la cerca apareixerà un llistat de resultats. Punxeu en "Conselleria d'Economia, Hisenda i Ocupació".

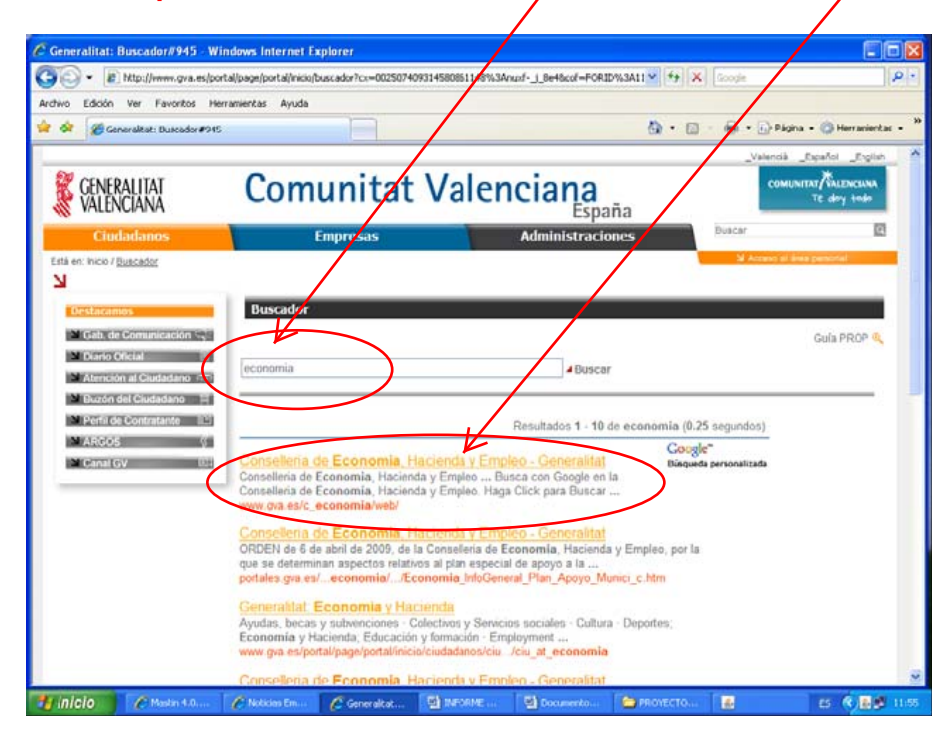

3.- Punxeu en la cibertira ReA per a entrar en la nostra pàgina web.

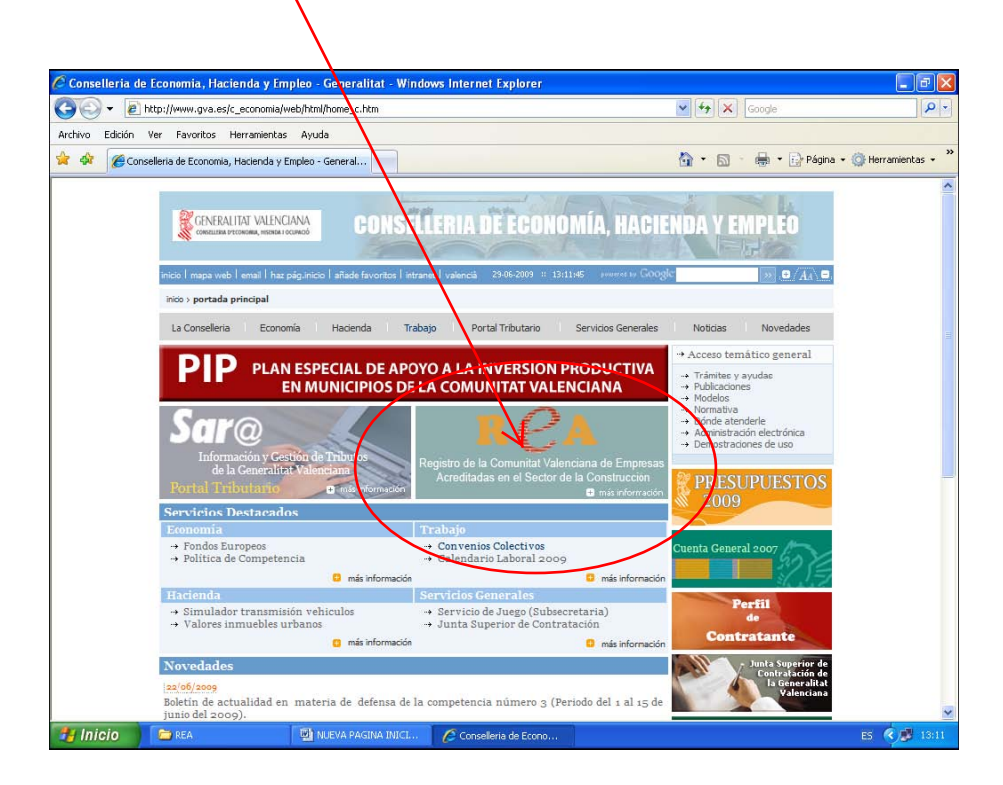

4.- Polseu el botó ENTRAR de la nostra pàgina web.

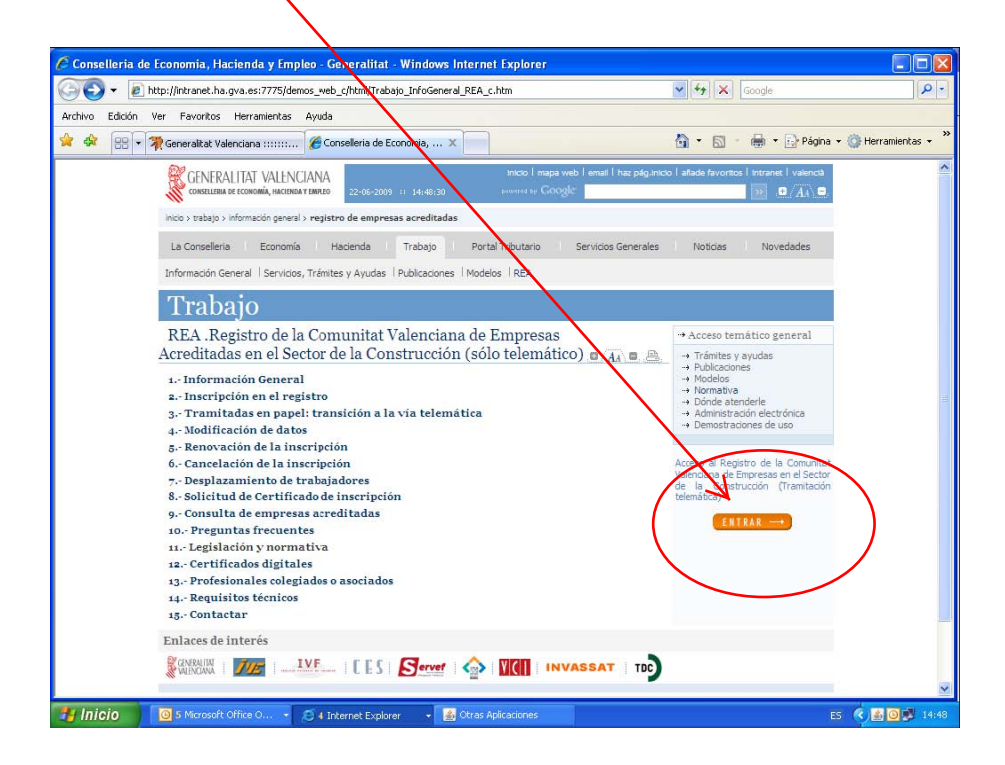

5.- En el portal del REA, seleccioneu en la columna de l'esquerra Solicitud de Certificados en l'apartat Certificados inscripción

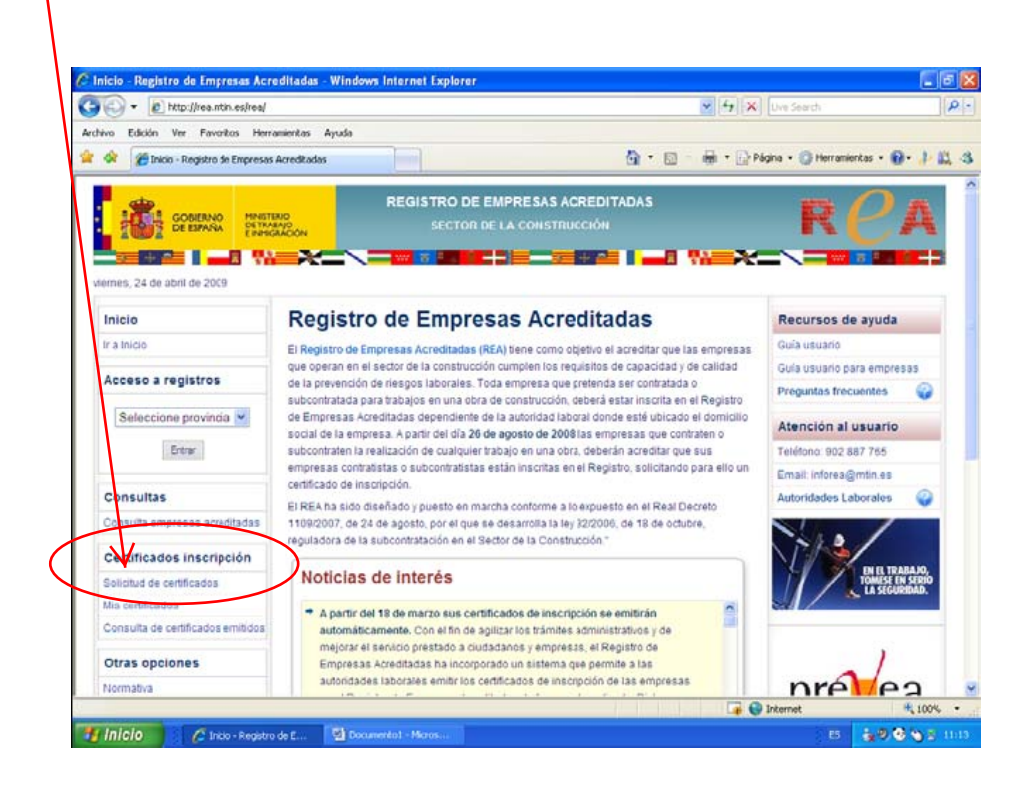

6.- Seleccioneu el certificat digital d'identificació i polseu Aceptar

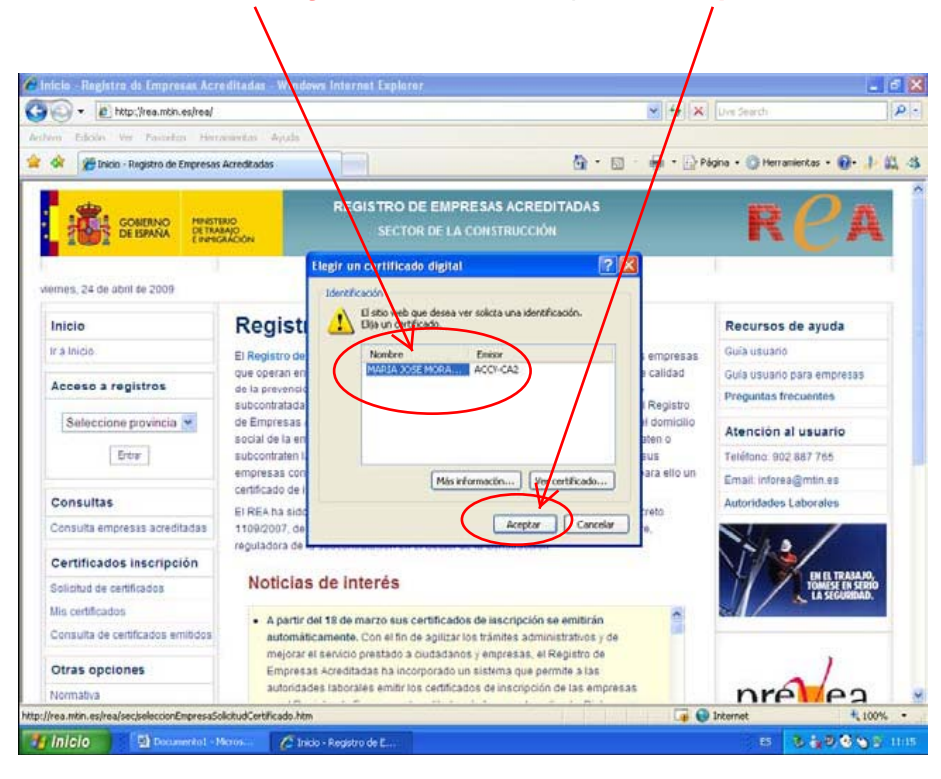

7.- Introduïu la contrasenya del vostre certificat digital (si vos el demana) i accepteu de nou.

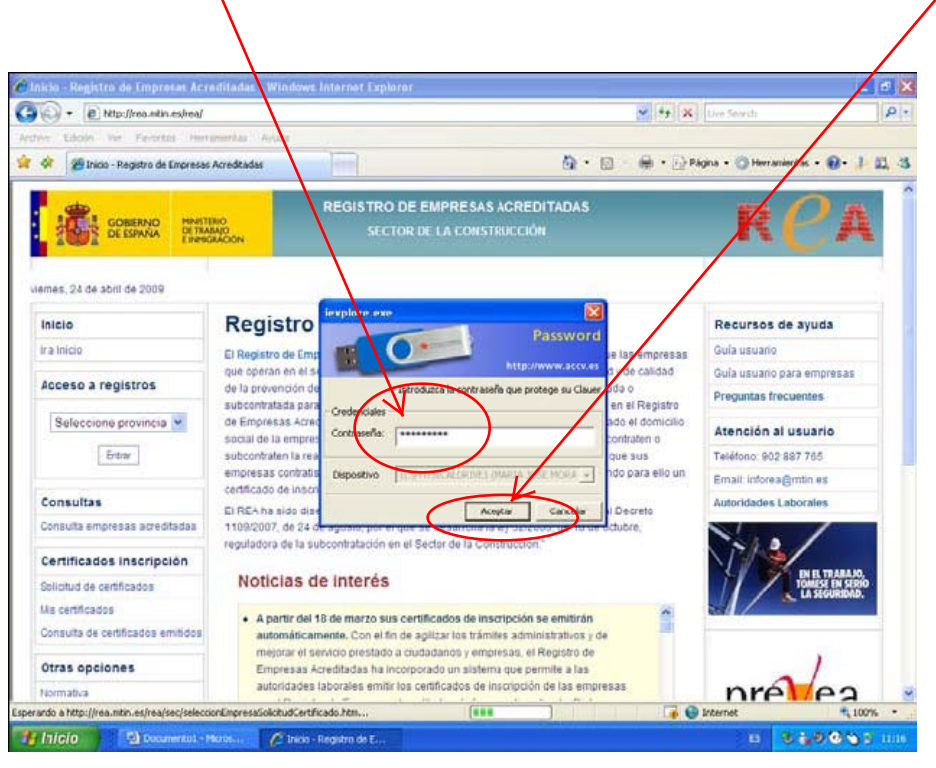

8.- Pantalla per a introduir dades de l'empresa a certificar: Tipo identificador: NIF/CIF/NIE/LOCALITZADOR Nº identificador: número de NIF/CIF/NIE/LOCALITZADOR

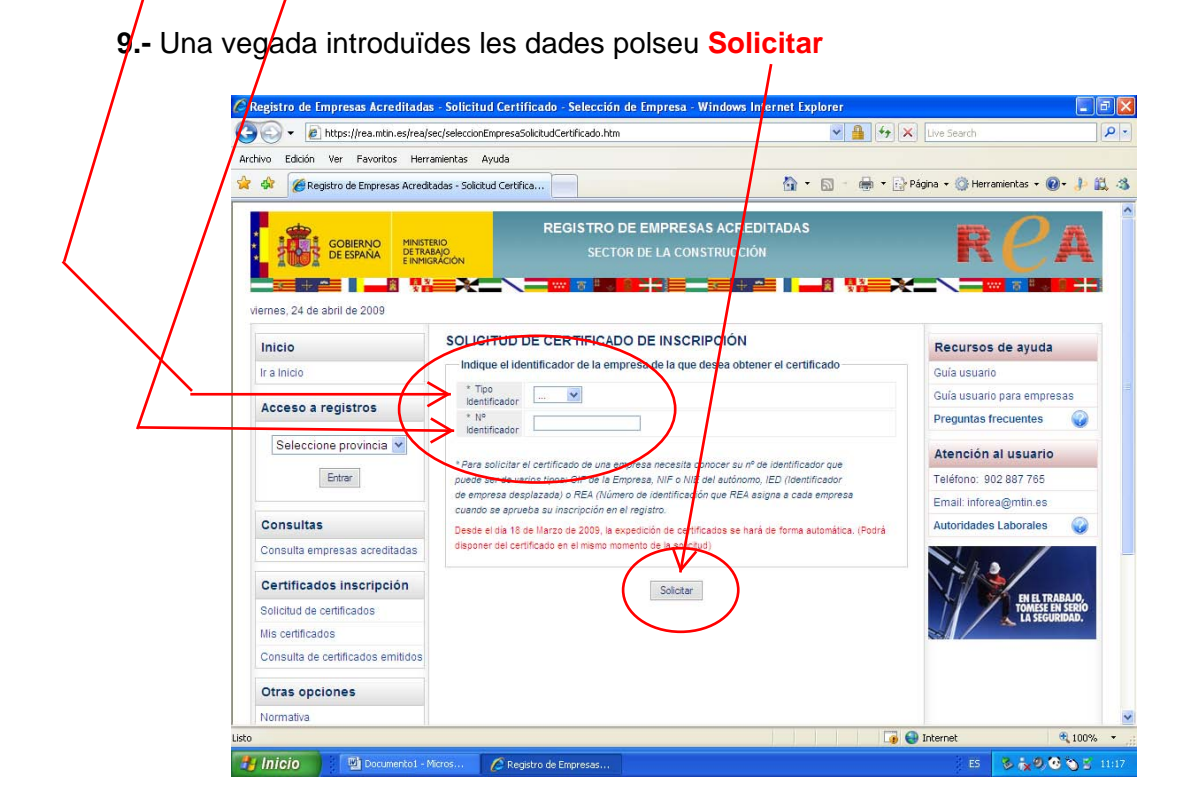

- 10.- Si l'empresa no està inscrita o l'identificador no és correcte vos indicarà un missatge.
- 11.- Si l'empresa està inscrita apareixeran les seues dades en pantalla.
- **12.-** Si el sol·licitant actua en nom i representació d'una persona física o jurídica, empleneu les seues dades i polseu "Obtener certificado"

1

| gistro de Empresas Acreditadas - S | Solicitud Certificado                     | - Formulario de Solicitud (2) - Windows Internet Explorer       |                                                     |
|------------------------------------|-------------------------------------------|-----------------------------------------------------------------|-----------------------------------------------------|
| ) - 🖉 https://reamtin.es/rea/sec/: | seleccionEmpresaSolicitudC                | ertificado.htm                                                  | 🗸 🔒 🍫 🗙 Live Search                                 |
| o Edición Ver Favolitos Herramie   | entas Ayuda                               |                                                                 |                                                     |
| Registro de Empresas Acreditada    | s - Solicitud Certifica                   |                                                                 | 🏠 🔹 🗟 🕘 🚔 🔹 🔂 Página 🔹 🎯 Herramientas 🔹 🔞 🔹 🥬       |
| GOBIERNO<br>DE ESPAÑA<br>TRABAC    |                                           | REGISTRO DE EMPRESAS ACRE JITADAS<br>SECTOR DE LA CONSTRUCCI IN | RCA                                                 |
| nes, 24 de abril de 2009<br>nicio  |                                           | RTIFICADO DE INSCRIPCIÓN                                        | Recursos de ayuda                                   |
| a Inicio                           | Datos de la Solicitud                     |                                                                 | Guía usuario                                        |
| cceso a registros                  | Nombre o Razón<br>social de la<br>empresa | PAINSOL,SL                                                      | Guía usuario para empresas Preguntas frecuentes     |
| Seleccione provincia 🛩             | Tipo Identificador<br>de la empresa       | CIF                                                             | Atención al usuario                                 |
| Entrar                             | Nº Mentificador de<br>la empresa          | 896391222                                                       | Teléfono: 902 887 765<br>Email: inforea@mtin.es     |
| onsultas                           | Nº de Inscripción<br>REA                  | 17/46/0003856                                                   | Autoridades Laborales                               |
| ertificados inscripción            | Nombrey<br>apellidosidel<br>solicitante   | MARIA JOSE MORAGUES TERRADES                                    | 1-1-3                                               |
| olicitud de certificados           | Tipo Identificador<br>del solicitante     | NF                                                              | to HE TRABAJO.<br>Tomisse en serio<br>La securidad. |
| onsulta de certificados emitidos   | Nº Identificador<br>del solicitante       | 19983355N                                                       |                                                     |
| tras opciones                      | En representació                          | in de:                                                          |                                                     |
| ormativa                           | Nombre o razon                            |                                                                 |                                                     |
| escarga Formularios                | representado                              |                                                                 |                                                     |
| ertificados Digitales              | Tipo Identificador                        | CIF                                                             |                                                     |
| ertificado del servidor REA        | del representado                          |                                                                 |                                                     |
| alendarios laborales               | Nº Identificador<br>del representado      |                                                                 |                                                     |
| administración<br>electrónica      |                                           | Obtener cetificado Cancelar                                     |                                                     |
| STERIO DE TRABAJO E INMIGRACIÓN    |                                           | Contacto   Mapa web                                             | WSC IDER W WSC INHTHL 10 V                          |
|                                    |                                           |                                                                 |                                                     |
|                                    |                                           |                                                                 | 📦 🚭 Internet 🔍 100%                                 |

13.- Accepteu el certificat de firma digital

|                                                                                                    | Search Live Search                                   |
|----------------------------------------------------------------------------------------------------|------------------------------------------------------|
|                                                                                                    |                                                      |
| nes. 24 de art de 2009                                                                                                    | 🏠 • 🔝 - 🖶 • 🔂 Págna - 🙆 Herranientas - 💽 - 🗍         |
| Nuio     SULCITUD DE CERTIFICADO DE INSCRIPCIÓN       a Intro     Datos de la Solicitud       Cosso a registos     Seleccione provide model de la solicitud       Seleccione provide model de la solicitud     Introbue o fazza de la solicitud       Consulta empresa acrestas     CP       Michael de la solicitud     Introbue o fazza de la solicitud       Introbue o fazza de la solicitud     Introbue o fazza de la solicitud       Consulta empresa acrestas     CP       Michael de la solicitud     Introbue o fazza de la solicitud       Introbue o confizzados     Michael de la solicitud       Natificados de solicitados ambido     Natificados de la solicitud de confizzados ambido       Introbue o confizzados     Parificados de la solicitados de la solicitados d                                                                                                    |                                                      |
| a Intorio Datos de la Solicitud  Coseso a registos  Seleccione provide  Internete e fazza  empresa  Too Memilicador  Internete e fazza  empresa  Too Memilicador  Internete e fazza  empresa  Too Memilicador  Internete e fazza  empresa  Cor  Internete e fazza  empresa  Cor  Internete e fazza  empresa  Cor  Internete e fazza  empresa  Cor  Internete e fazza  empresa  Cor  Internete e fazza  empresa  Cor  Internete e fazza  empresa  Cor  Internete e fazza  empresa  Cor  Internete e fazza  empresa  Cor  Internete e fazza  Cor  Internete e fazza  Internete e fazza  Cor  Internete e fazza  Cor  Internete e fazza  Cor  Internete e fazza  Cor  Internete e fazza  Cor  Internete e fazza  Cor  Internete e fazza  Cor  Internete e fazza  Cor  Internete e fazza  Internete e fazza  Interenete e fazza  Internete e fazza  Internete e f                                                                                                    | Recursos de ayuda                                    |
| cceso a registos     Selecciono provido al elas empresa al consulta empresa al consulta empresa al consulta empresa aconsolatore en el registo de COUUNDADU (RA 1000)       resulta empresa aconsolatore entitación enterpesa aconsolatore entitación entitación ent                                                                                                    | Guia usuario                                         |
| Seleccione provides<br>Insultas<br>matulas empresas acronosas<br>writicados inscripción<br>Indu de certificados<br>sectificados<br>sectificados<br>sectificados<br>sectificados<br>sectificados<br>sectificados<br>matulas entrepesas acronosas<br>Mi de inscripción<br>Hi de inscripción<br>Hi | Guia usuario para empresas<br>Preguntas frecuentes 😜 |
|                                                                                                    | Atención al usuario                                  |
| Image: Second Second                                                                                                    | Teléfona. 902 887 765                                |
| Presultas     PEA     Presultas       Insuita empresas aurocintas     Insurinción     La empresa aurocintas       Insurinción     La empresa serecursas       Insurinción     La empresa serecursas       Insurinción     La empresa serecursas       Insurinción     La empresa serecursas       Insurinción     La empresa serecursas       Insurinción     La empresa serecursas       Insurinción     Insurinción       Tipo Identificador     PEF       Insurinción     PEF       Insurinción     PEF       In                                                                                                    | Email: inforea@mtin.es                               |
| Insufficados inscrições Insufficados inscrições Insuficados inscrições Insuficados inscrições Insuficados entidos Insuficados entidos Insuficados                                                                                                    | Autoridades Laborales                                |
| Andre y     Nombe y     KARA J009       Nombe y     KARA J009       Nomb y     KARA J009       Nom                                                                                                    | LENCIAIA                                             |
| INDU de cenficados<br>s cenficados<br>s cenficados<br>ras opciones<br>multor<br>secura 2 cenficados<br>ras opciones<br>multor<br>secura 2 centicados<br>secura 2 centicados                     | IN EL TRABAJO,                                       |
| Ledificados<br>He Identificados<br>Tas Opciones<br>mutura<br>seurgas Formulanos<br>Inficados of sevendos FILEA<br>Rendanos laboraises<br>Inficados of sevendos FILEA<br>Rendanos laboraises<br>Inficados of sevendos FILEA<br>Rendanos laboraises<br>Inficados de la esta de la esta de la est                                                                                                    | TOMUSE IN SERIO                                      |
| masta de centrados annado     Fecha de la sudición       yras opciones     autoridados       mastra     secreta a constructiva de la sudición       secreta a constructiva de la sudición     autoridados       actados del secreta de la sudición     firma Elegisat       actados del secreta de la sudición     firma Elegisat       actados del secreta de la sudición     firma Elegisat       actados del secreta de la sudición de la sudición de la sud                                                                                                    | 84                                                   |
| solicitud     solicitud                                                                                                    |                                                      |
| emuliona<br>scarga Formulanos<br>encados de Formulanos<br>encados de Formu                                      |                                                      |
| Scapa Formulands<br>dhCc3dod Standard REA<br>Hondrods Jacobard Rea<br>Hondrods Jacobard Rea<br>Hond                                      |                                                      |
| Afficidos Ografusio       mailledExpressiolicitedas 17/46/0003856aumaidentificaciondolicitatas       Micado Bordor REA       Maddo Bordor       Marchado Bordor       Marchado Bordor                                                                                                    |                                                      |
| Aceptar Cay side                                                                                                    | press5011c1tada=B96391222<br>//G4/2009 11:25:12      |
|                                                                                                    |                                                      |
|                                                                                                    | 🕞 🚱 Sternet 🗮 100                                    |

14.- Es generarà el certificat. En pantalla veureu les dades de la vostra sol·licitud. Polseu "Descargar certificado". Al cap d'un minut apareixerà en pantalla el certificat en format pdf, que podreu guardar i imprimir.

| 🔾 🔹 🔊 https://rea.ntin.es/rea/s  | ec/firmaSclicitudCentificado                    | .htm?operacion=139473112111519664                                                                                                    | 😁 🔒 🔸 🗶 Dre Starth                                     |
|----------------------------------|-------------------------------------------------|----------------------------------------------------------------------------------------------------|--------------------------------------------------------|
| o Edición Ver Pavoritos Herra    | mientas Ayuda                                   |                                                                                                    |                                                        |
| 🎗 🍘 Registro de Empresas Acredit | adas - Sol <mark>i</mark> kud Certifica         |                                                                                                    | 😭 • 🔝 - 🖶 • 🕞 Págna - 🎱 Herraniertas - 😰- 🕕            |
|                                  | NO                                              | REGISTRO DE EMPRESAS ACREDITADAS                                                                                                    | RPA                                                    |
|                                  |                                                 |                                                                                                    |                                                        |
| nicio                            |                                                 | CERTIFICADO DE INSCRIPCIÓN                                                                                                    | Recursos de ayuda                                      |
| a Inicio                         | Datos de la Soli                                | citud                                                                                                    | Guía usuario                                           |
| loceso a registros               | Nombre o Razón<br>socia de la<br>empresa        | PAINSOL 8L                                                                                                    | Guía usuario para empresas<br>Preguntas frecuentes     |
| Seleccione provincia 💌           | Tipo Hentificador                               | CIF                                                                                                    | Atención al usuario                                    |
| Entrar                           | Nº identificador                                | 896391222                                                                                                    | Teléfono: 902 887 765                                  |
|                                  | Nº de escripción                                | 17/45/0003855                                                                                                    | Email. inforea@mtm.es                                  |
| onsultas                         | REA                                             |                                                                                                    | Autoridades Laborales                                  |
| ansulta empresais acreditadas    | Inscribción                                     | La empresa se encuentra inscrita en el registro de COMUNIDAD VALENCIANA                                                                                                    |                                                        |
| ertificados inscripción          | Nombre y<br>apellicos del<br>solicitante        | MARIA JOSE MORAGUES TERRADES                                                                                                    | IN IL TRABAJO                                          |
| slicitud de certificados         | Tipo k entificador                              | NF                                                                                                    | LA SEGUERDAD.                                          |
| a centicasos                     | N* identificador                                | 19983355N                                                                                                    | ent l                                                  |
| tras opciones                    | Fecha de la solicitad                           | 24/04/2009 00:00:00                                                                                                    |                                                        |
| ormativa                         |                                                 |                                                                                                    |                                                        |
| escarga Formularios              | El certificado relativo<br>acuerto com lo dispu | a la inscripción en el Registro de Empresas Acreditadas-Sector de la Construcción ha sido gen<br>ento en la Disposición Adicional Séptima del Real Decreto 1109/2007, de 24 de agosto, por el | erado correctamente y, de<br>ique se desarrolla la Ley |
| entificado del servidor REA      | 32/2000 de 18 de oc<br>Descargar certificad     | tubre, Texuladora de la subcontratación en el Sector de la Construcción, ya puede descargar la d<br>lo                                                                                        | pertificación solicitada.                              |
| alendarios laborales             |                                                 |                                                                                                    |                                                        |
| (a)edministración<br>Hictórrica  | Sar Ado<br>Rear                                 | Para visualizar correctamente los documentos PDF, necesita Acrobat Reader. Si no l<br>Instalado, pulse en este locno para descarganto.                                                        | lo tiene                                               |
|                                  |                                                 |                                                                                                    |                                                        |
|                                  | INFORMACIÓN IMPOI                               | RTANTE SOBRE LA CERTIFICACIÓN DE INSCRIPCIÓN EN EL REA                                                                                                    |                                                        |
|                                  | De acuerdo con el ad                            | iculo 6 del Real Decreto 1109/2007, de 24 de acosto, nor el que se desacrolta la Lev 32/2006, d                                                                                               | e 18 de octubre                                        |

**15.-** Per a descarregar el certificat s'obrirà una finestra que vos preguntarà si el voleu Abrir o Guardar. Punxeu la vostra opció

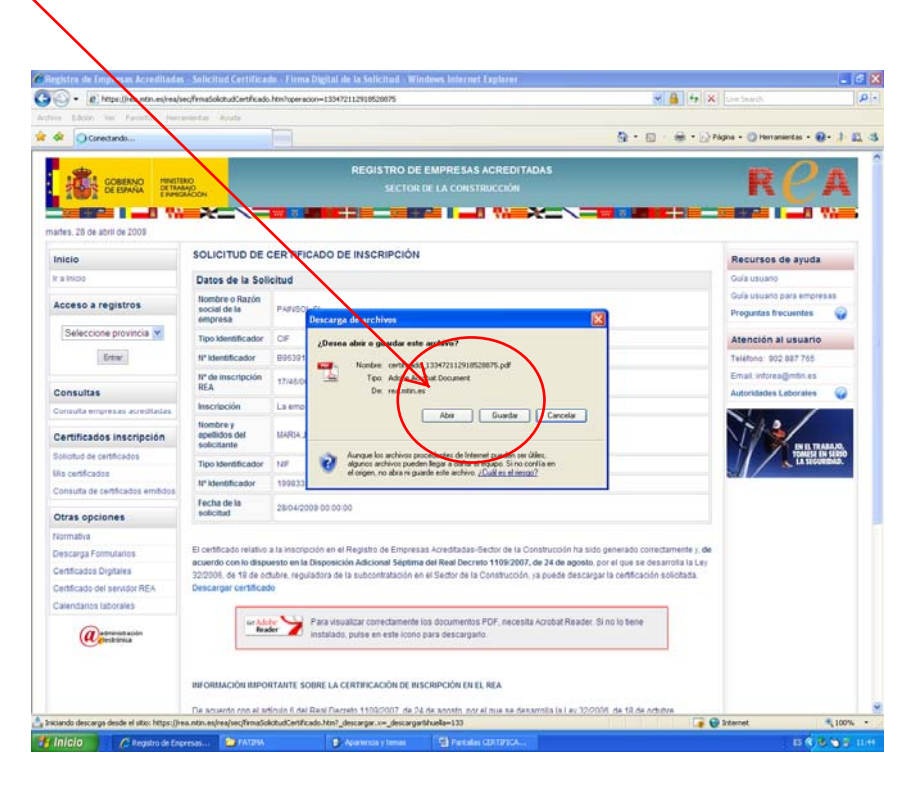

**16.-** Si polseu 'Abrir' apareixerà el certificat del REA, que consta de dues pàgines. Imprimiu-lo.

| 0.0111 0.0 m/s 10 12 mm                                                                          | $\rightarrow$                                                                                                    |                                     |                                                                                                    |
|--------------------------------------------------------------------------------------------------|----------------------------------------------------------------------------------------------------|-------------------------------------|----------------------------------------------------------------------------------------------------|
| REGISTRO DE EMPRESAS ACREDITADAS<br>SECTOR DE LA CONSTRUCCIÓN<br>(Ley 32:2006, de 18 de octubre) |                                                                                                    |                                     | Firms Digplat<br>                                                                                                    |
| CERTIF                                                                                           | ICADO DE INSCRIPCIÓN                                                                                             |                                     | - dis Signaturi Valer<br>scherhyteDcodin/Siellingad/8/OvE/1522/20CLIs15Rex0E2xXXIVthegEGwinYtW/R0Mip-sexYX28W<br>works/POHUX.CCRX-CTGmicroll-gBA/vGOGeeEVMatasceximU/2MAX-Rxi01xAWC-g20e02c0W<br>358v374mH/JUX0eR/pip                                                                                                    |
| D                                                                                                | ATOS DE LA SOLICITUD                                                                                             |                                     | - db x5000ati-<br>- db X5000ati-                                                                                                    |
| Nombre y apellidos<br>MARIA                                                                      | N <sup>e</sup> Identificador<br>NIF 19                                                                           | Fecha de la solicitud<br>28/04/2009 | <ul> <li>-di. XORC-Witkota-<br/>MEPTCC-WYNgwiddygR7H6R-VARAAA/VDNNEgkipki/DW/BAQUFADCBWTERIE00C5g05R3D0EJ<br/>ARYOYWBaMYYYFAXRIbrySteft/LMAACA UUTBMCR7Mb02ANByANByTMLR2VU200FFMA00AU UE<br/>BMC07WFmamMinetASYT02CE-VTUTLandFM2072A02048U007MM4764/dwAATEF Lehente<br/>BMC07WFmamMinetASYT02CE-VTUTLandFM2072A02048U007MM4764/dwAATEF Lehente</li> </ul> |
| En representación de (si procede):                                                               |                                                                                                    |                                     | aGVywWbgZGUgV4.MYmF-gybSEFzdWSbSMgU29a/WF-sZMKHDAaBgWVBAMTED1UQVAbgZXVbb.3u<br>2GFMF-aaxis-eho/MDgehD15MTU2NAa/WhichMTE-yAD15MTU2NAAWYC5HTELMAAGA1UE5MMCRVMs                                                                                                    |
| Nombre o razón social                                                                            | N <sup>4</sup> Identificador                                                                                     |                                     | MTAN-byte Vis-bit Res Loomatolity withing Colly in an write dynd BEE Entrol Coll Augus (Dyndri E Califord Table)<br>Bet Table TELEVER THE ANALY AND AND AND AND AND AND AND AND AND AND                                                                                                    |
| LA AUTORID<br>Que, según los datos obrantes en el Registro de                                    | AD LABORAL DE COMUNIDAD VALEN<br>CERTIFICA:<br>ro de Empresas Acreditadas, la empresa cu<br>COMUNIDAD VALENCIANA | VCIANA                              | Dawn Ynderful Arwein tenskylden Alliggeriadaethol by period befatte and period befatte and an and an an an an an an an an an an an an an                                                                                                    |
| Nombre o razón social<br>F                                                                       | Nº Insertor<br>17/4                                                                                              | We REA                              | CTXA072pc01e2cmag8apc0e2LMALpc0Teg01=CPCg75g4e807ASC28garbadba7232pc1em<br>trazelina userbarbadba62cg55g5C5b45e364apc0c5pc75b45b2062y642b87b97207047b87207048b8<br>tetters6405374c625pc475947b45b22b4562                                                                                                    |

**17.-** Podeu comprovar la veracitat del vostre certificat seguint les instruccions que s'indiquen al peu de la primera pàgina del vostre certificat.